## IsatPhone<sup>2</sup>

## KULLANICI KILAVUZU

## IsatPhone Cihazınızı Güncelleme

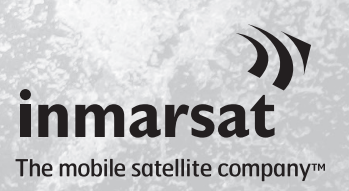

Zaman zaman, işlevselliğini ve işleyişini geliştirmek için telefon yazılımınızı güncellemeniz gerekebilir. Bir aygıt yazılımının güncellenmesi gerektiğinde, Inmarsat ve/veya servis sağlayıcınız tarafından bilgilendirilebilirsiniz.

Bu araç, Windows XP, Windows Vista, Windows 7 ve Windows 8'i destekler.

Aygıt Yazılımı Güncelleme Aracını yüklemeden önce USB Sürücüleri yüklemeniz gerektiğini unutmayın. USB Sürücüleri ve 'USB Sürücüleri Yükleme' kılavuzu, USB sürücünüz içerisindedir.

Aygıt Yazılımı Güncelleme Aracını bilgisayarınıza kurmak için aşağıdaki işlemi gerçekleştirin:

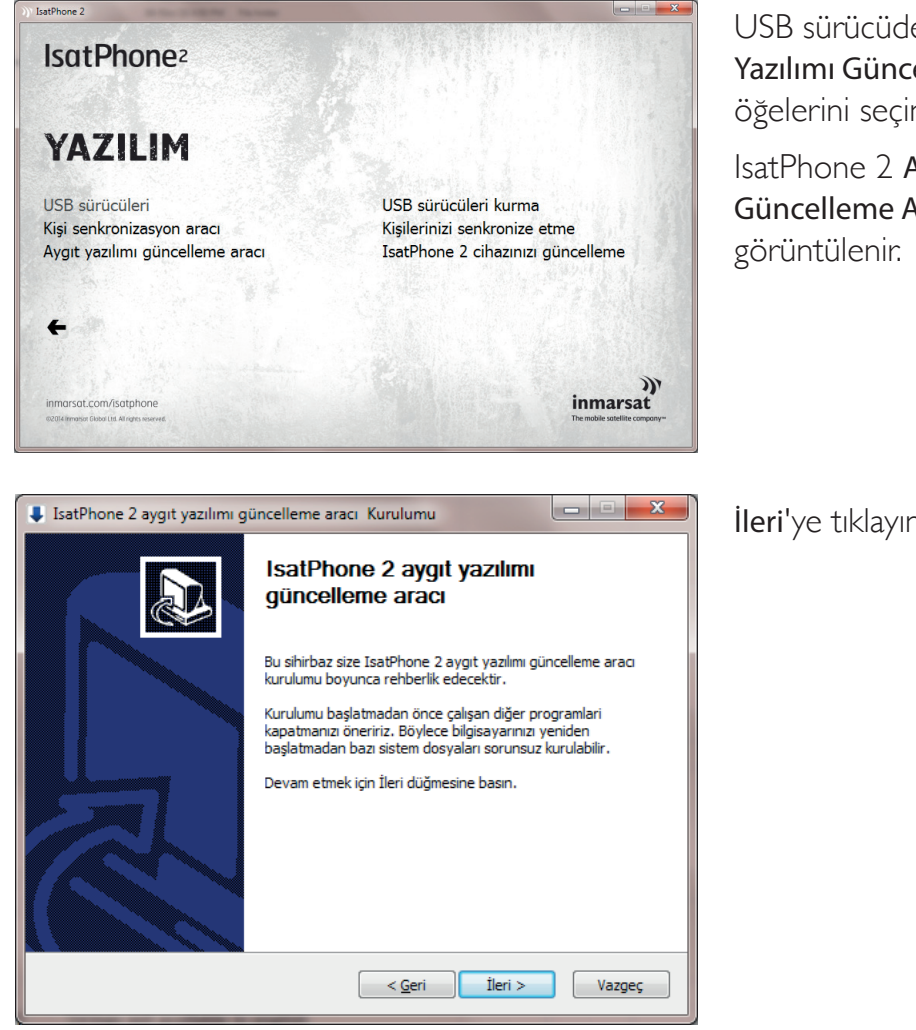

USB sürücüden Yazılım > Aygıt Yazılımı Güncelleme Aracı öğelerini seçin.

IsatPhone 2 Aygıt Yazılımı Güncelleme Aracı kurulum sihirbazı

İleri'ye tıklayın.

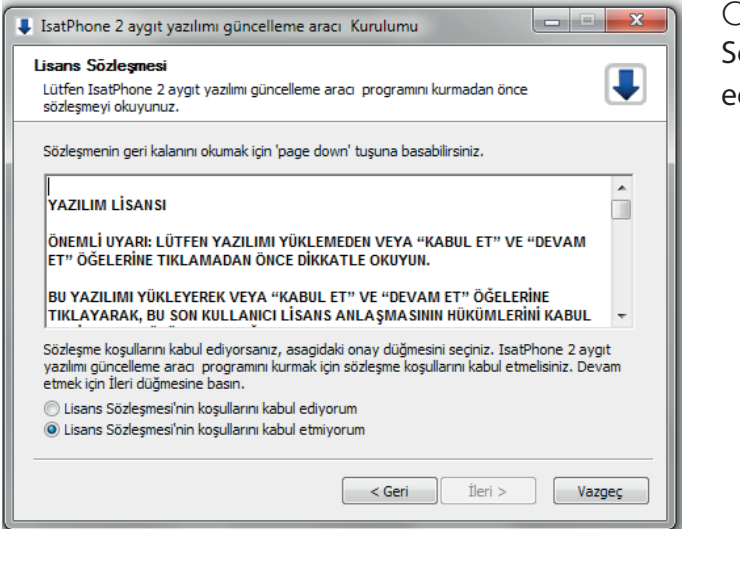

Aygıt yazılımı güncelleme aracı IsatPhone 2 Kurulumu

Aygıt yazılımı güncelleme aracı IsatPhone 2 programını kurmak istediğiniz dizini şeçiniz.

Aygıt yazılımı güncelleme aracı IsatPhone 2 aşağıdaki dizinde kurulacak. Farklı bir dizinde kurmak için Gözat düğmesine basıp başka bir dizin seçin. Kurulumu başlatmak için Kur düğmesine basın.

C:\Program Files\Inmarsat\IsatPhone 2\firmware upgrade tool

Hedef dizini secimi

Hedef Dizin

Gereken boş alan: 44.9MB Kullanılabilir boş alan: 28.2GB Gözat...

Kur

Vazgeç

I.

Okuduktan sonra, Lisans Sözleşmesi'nin koşullarını kabul ediyorum'u seçip İleri'ye tıklayın.

Kurulum işlemini başlatmak için **Kur'**a tıklayın.

Not: Kurulum klasörünün konumunu değiştirmek için Gözat'a tıklayabilirsiniz.

Aygıt yazılımı güncelleme aracı IsatPhone 2 Kurulumu

Kuruluyor
Lütfen Aygıt yazılımı güncelleme aracı IsatPhone 2 kurulurken bekleyiniz.

Aç: gsps\_dfu.dl... 100%

Ayırıntıları göster

(Geri İleri > Vazgeç)

< <u>G</u>eri

Kurulum işlemi tamamlandıktan sonra **İleri'**ye tıklayın.

Not: Kurulum bilgilerini görüntülemek için Ayrıntıları göster'e tıklayabilirsiniz.

IsatPhone Cihazınızı Güncelleme

3

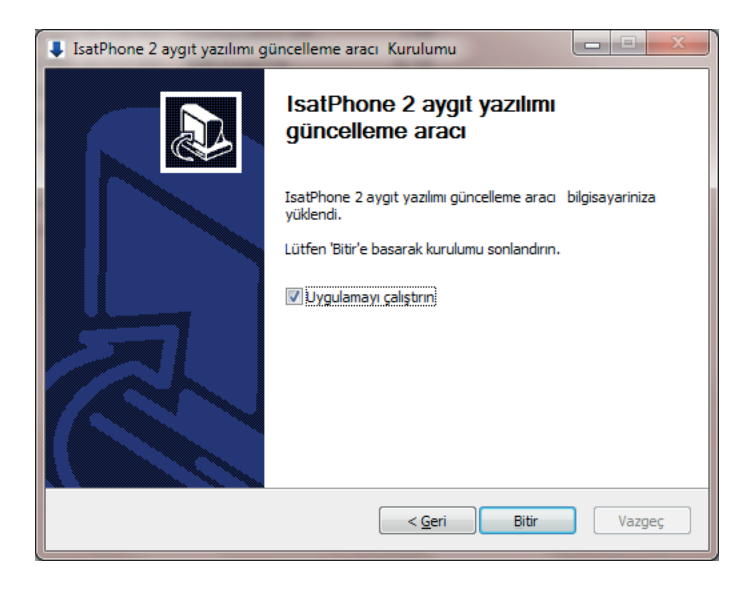

Bitir'e tıklayın. Kurulum tamamlanır.

Not: Uygulamayı calıştırın seçilirse, kurulum tamamlandıktan sonra araç başlatılır. SIM kart telefonunuza takılı olsa da, olmasa da aygıt yazılımı güncellemesi başarıyla tamamlanır.

Güncellemeler, ileriye ve geriye dönük uyumluluk içerebilir; art arda olmadan da yapılabilir. Ör.: v1.0 sürümünden v3.0 sürümüne.

Kişiselleştirilmiş ayarlarınız, örneğin PIN kodlarınız, kişileriniz, düzenleyiciniz vs. güncellemeden etkilenmez. Ancak kişilerinizi yedeklemek isterseniz, Kişi Senkronizasyon Aracını kullanabilirsiniz.

Bir güncelleme sırasında, telefonunuz USB bağlantısından güç alır. Ancak, gücü açmak ve güncellemeyi başlatmak için pilin minimum bir şarj seviyesinde olması gerekir.

Güncelleme kesilirse, telefonunuz güncelleme modunda kalır ve güncellemenin yeniden başlatılması gerekir. Güncelleme başarıyla tamamlanana kadar telefonunuz güncelleme modunda kalır.

| 1)) IsatPhone2 aygıt yazılımı güncelleme aracı - Isat2v1.0                                                                                                    |
|----------------------------------------------------------------------------------------------------|
| Aygıt yazılımı güncelleme paketini seç                                                                                                    |
| D:/Demo/Demo.fpk                                                                                                    |
|                                                                                                    |
| Uyarı:<br>Güncelleme işlemi, kişiselleştirilmiş ayarları ve kişisel verileri<br>etkilemez. Önlem olarak, güncelleme işlemine başlamadan önce<br>verilerinizi yedeklemek isteyebilirsiniz. |
|                                                                                                    |
|                                                                                                    |
|                                                                                                    |
| İleri > Çıkaş                                                                                                    |
|                                                                                                    |
| <ol> <li>IsatPhone2 aygıt yazılımı güncelleme aracı</li> </ol>                                                                                                    |
| Geçersiz aygıt yazılımı paketi                                                                                                    |
|                                                                                                    |

Not: Aygıt Yazılımı Güncelleme Aracını başlatmadan önce, telefonunuzun bilgisayarınıza takılı olmadığından emin olun.

Başlat > Programlar > IsatPhone 2 > Aygıt Yazılımı Güncelleme Aracı > Aygıt Yazılımı Güncelleme Aracı öğelerini seçin.

.fpk (görüntü güncelleme) dosyasına gidin ve **İleri'**ye tıklayın.

Dosya geçerli değilse, örneğin hatalı bir dosya seçildiyse veya telefonunuz bilgisayarınıza takılıysa, bir hata mesajı görüntülenir.

| ))) IsatPhone2 aygıt yazılımı güncelleme aracı - Isat2v                                | 1.0                 |
|----------------------------------------------------------------------------------------|---------------------|
| İlərləmə                                                                               | IsatPhone takılı    |
|                                                                                        | 0%                  |
| <ul> <li>IsatPhone cihazınızı çıkarmayın</li> <li>Bu uygulamayı durdurmayın</li> </ul> |                     |
| Durumu<br>Güncellemeye hazır                                                           | Güncellemeyi başlat |
|                                                                                        | < Geri Çıkış        |

| )) IsatPh | ))' IsatPhone2 aygıt yazılımı güncelleme aracı 💌 |  |
|-----------|--------------------------------------------------|--|
| 8         | Güncelleme sırasında hata oluştu                 |  |
|           | ОК                                               |  |

| IsatPhone2 aygıt yazılımı güncelleme aracı - Isa                             | t2v1.0              |
|------------------------------------------------------------------------------|---------------------|
|                                                                              | IsatPhone takılı    |
| Ilerleme                                                                     | 100%                |
| IsatPhone cihazınızı çıkarmayın<br>Bu uygulamayı durdurmayın                 |                     |
| Durumu<br>Güncellemeye hazır<br>Güncelleniyor<br>Cihaz başarıyla güncellendi | Güncellemeyi başlat |
|                                                                              | < Geri Son          |

IsatPhone 2 cihazınızı, verilen USB kablosuyla bilgisayarınıza takın. Telefonunuz açık değilse, şimdi açın.

Not: Telefonunuz bilgisayarınıza bağlıyken Güncellemeyi başlat düğmesi etkinleştirilir, telefon bağlanır ve durum alanında Güncellemeye hazır öğesi görüntülenir.

Aygıt yazılımı güncellemesini başlatmak için **Güncellemeyi başlat'**a tıklayın.

Telefonunuzun bağlantısı kesilirse veya güncelleme sırasında hata oluşursa, bir hata mesajı görüntülenir. Başarılı olana dek hatayı düzeltin ve güncellemeyi tekrarlayın.

Güncelleme tamamlandığında, telefonunuzun başarıyla güncellendiğini göstermek için durum alanında **Cihaz başarıyla güncellendi** mesajı görüntülenir.

Uygulamayı kapatmak için **Son'**a tıklayın.

Telefon, güncellemeden sonra güncelleme tamamlanmış durumda kalır. USB kablosunu çıkardığınızda telefonunuz otomatik olarak yeniden başlatılır.

Telefonunuz kullanıma hazırdır.

## inmarsat.com/isatphone

IsatPhone Cihazınızı Güncelleme belgesindeki bilgiler iyi niyetle hazırlanmış olmakla birlikte, bilgilerin yeterliliği, doğruluğu, güvenilirliği veya eksiksizliği konusunda açık veya örtülü hiçbir beyan veya garanti verilmemektedir. Inmarsat Global Limited veya grubuna dâhil olan hiçbir şirket ve görevlileri, çalışanları veya temsilcileri, bu belgedeki bilgilerin kullanımıyla bağlantılı olarak hiçbir şahsa karşı sorumlu veya yükümlü değildir. Copyright © Inmarsat Global Limited 2014. Tüm hakları saklıdır. INMARSAT, International Mobile Satellite Organisation'un tescilli ticari markasıdır; Inmarsat LOGOSU, Inmarsat (IP) Company Limited'in tescilli ticari markasıdır. Her iki ticari marka Inmarsat Global Limited lisansı altındadır. IsatPhone 2 IsatPhone Cihazınızı Güncelleme Şubat 2014.